# Your Benefits

- Can be directly launched from FEMFAT
- Fast FE-solver independent postprocessing
- Handles shell, solid, linear and parabolic FEM elements
- Unlimited number of displays for one user
- High graphic performance in all display modes for wire frame, hidden-line, flat-shaded, smooth-shaded, result display
- Semi -automatic recognition of weld lines and joint types
- Visualization of the detailed weld geometry
- Checks and warnings to avoid modeling errors
- xMCF interface for CAD based weld definition
- Detailed weld display can be defined in the weld database, standards like Eurocode and British Standard are available

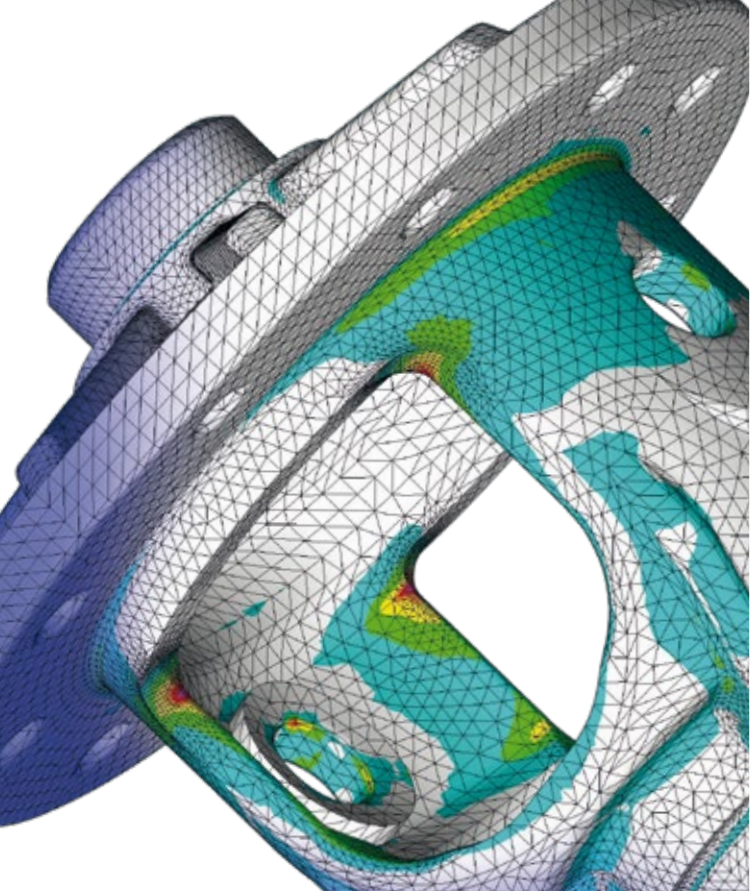

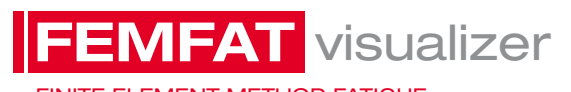

FINITE ELEMENT METHOD FATIGUE

# Head Office:

## Austria

Magna Powertrain Engineering Center Steyr GmbH & Co KG Steyrer Strasse 32, 4300 St.Valentin Helmut Dannbauer Senior Manager Simulation / Testing

FEMFAT Support and Sales Phone: +43 7435 501 5300 femfat.support.mpt@magna.com

# Sales Offices:

Japan Magna International, Tokyo Noriyuki Muramatsu Phone: +81 3 3548 0310 noriyuki.muramatsu@magna.com

# Sales Partners:

Brazil Virtual CAE Sao Caetano Phone: +55 1142 2913 49 femfat.support.brazil@virtualcae.com.br

India Finite to Infinite Pune Phone: +91 86 6846 0087 femfat.support.india@finitetoinfinite.com

Rep. of Korea CAE-Cube Anyang Phone: +82 3134 43061 2 tjkim@cae-cube.co.kr

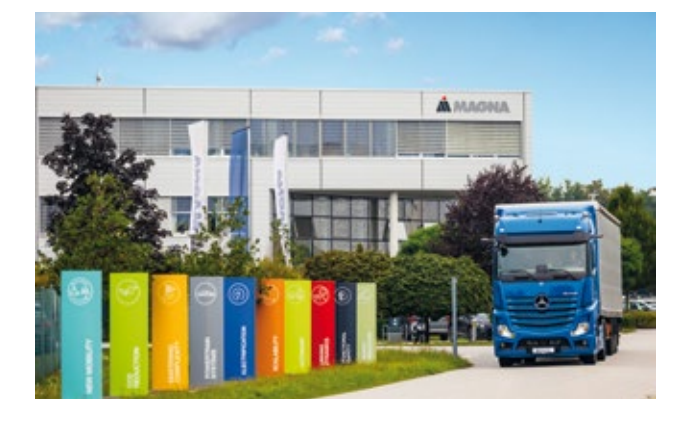

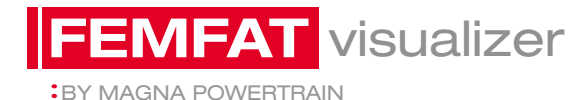

# 3D Postprocessor

- Fast FE-solver independent postprocessor
- Stress and damage history
- Near-automatic WELD definition
- Detailed weld and spot joint information

femfat.magna.com

## China

Magna Powertrain, Shanghai Aisheng Tang Phone: +86 21 6165 1662 aisheng.tang@magna.com

#### France, Belgium & Luxemburg CIMES France

Valenciennes Phone: +33 3274 1737 4 support@cimesfrance.com

Italy EnginSoft Padova Phone: +39 4977 0531 1 femfat.support.italy@enginsoft.it

USA Computer Aided Technology (CATI) Ann Arbor, MI Phone: +1 734 7863 721 101 rober.baack@cati.com

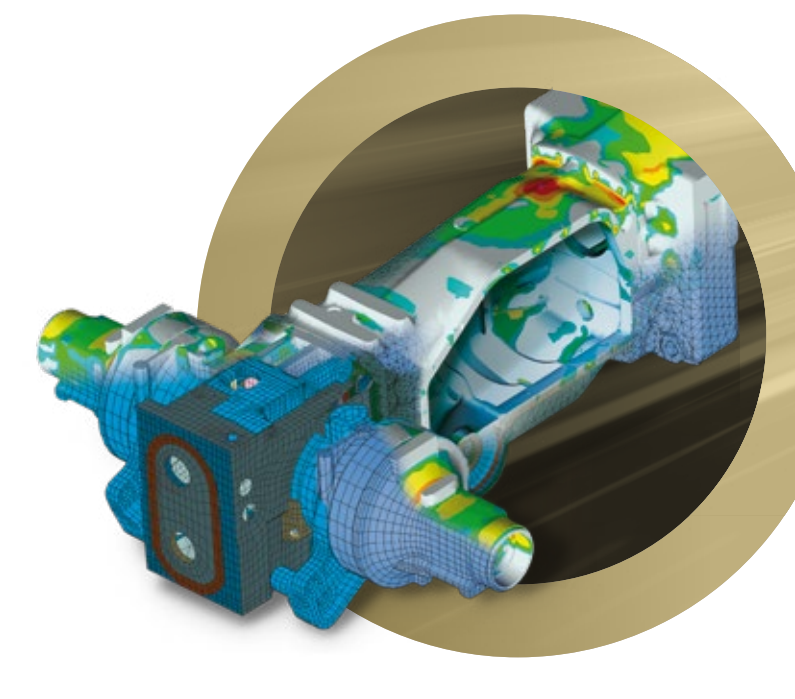

# **Displaying FEM models**

FEMFAT visualizer is a fast 3D postprocessor for displaying the structure of FEM models, FEA stresses and for viewing fatique results.

It is also a valuable preprocessor for the FEMFAT weld assessment to facilitate near-automatic weld definitions. This enables a quick and easy weld seam definition. The weld seam line can be specified with only a few mouse clicks on the FEM geometry. The joint type (T-joint, lap joint, etc.) is automatically recognized, details can be modified and added - with visual support. The detailed weld geometry is displayed within the FEM model (see bottom figure), allowing rapid and unambiguous checking.

## Method

## Animation of stresses

VISUALIZER can display the ChannelMAX or TransMAX or SPECTRAL FEA stress results as static images or as an animation by selecting a specific time interval. If the result is from ChannelMAX, the channels can be selected for superimposing too.

## Node group definition

VISUALIZER provides an option for creating a new node group by dragging a frame or by selecting individual nodes. This new group can be saved and imported in the FEMFAT group menu.

## **3D Screenshots**

For enhanced presentation of your results it is possible to export a 3D screenshot of your part. With a plug-in it i spossible to export the 3D screenshots and put it into your presentation.

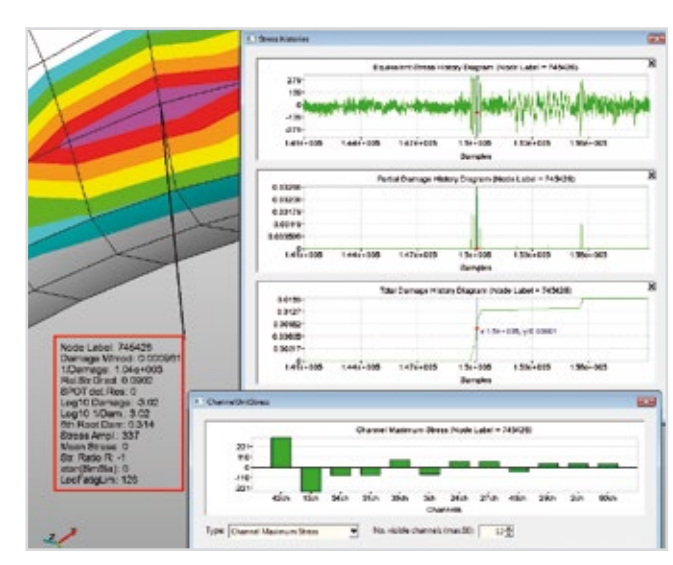

Stress and damage history plots

## **ChannelMAX load factors**

From the equivalent stress or the damage history diagrams, the

### Stress and damage history

After selecting a FEM-node from the DETAILED RESULTS group, the stress history and the partial and total damage history can be displayed in a diagram (see left figure). Exact diagram points are displayed with the aid of markers and the time range of interest can be enlarged with the help of a zoom function.

## Semi-automatic weld definition

Selecting the weld start node FEMFAT visualizer is showing possible weld lines. With selecting the weld end node and finish the weld definition an automatic window is opening where the weld setting can be modified as needed. The weld definition can be saved in a file which is used in the subsequent fatigue analysis.

## CAD based weld definition with xMCF

Based on the information included in the xMCF file the VISUALIZER can do automatic definition of the weld seams.

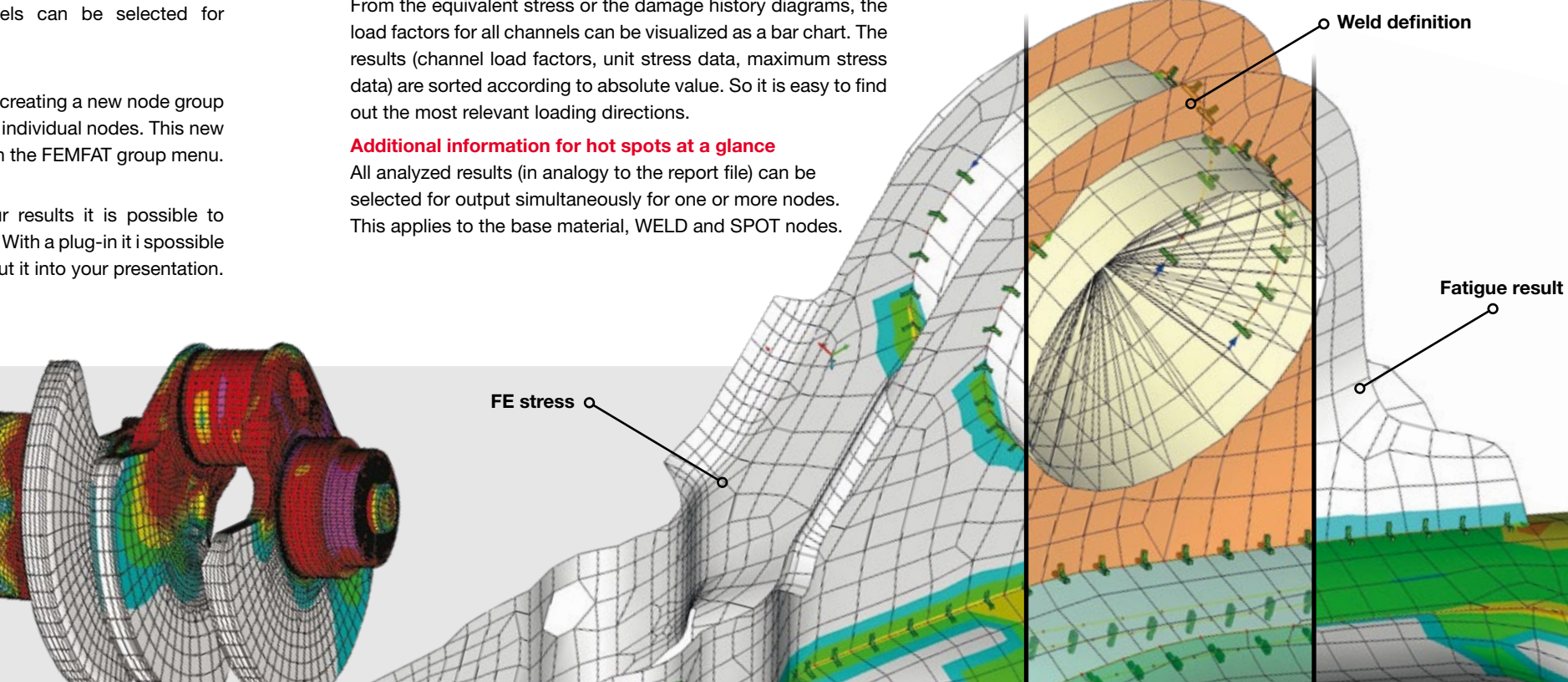